## INSTRUKCJA URUCHOMIENIA ZDALNEGO PODGLĄDU KORZYSTAJĄC Z FUNKCJI CHMURY W REJESTRATORZE

Włączamy funcję Cloud na rejestatorze.
 W menu rejestartora -> system -> net service -> Cloud

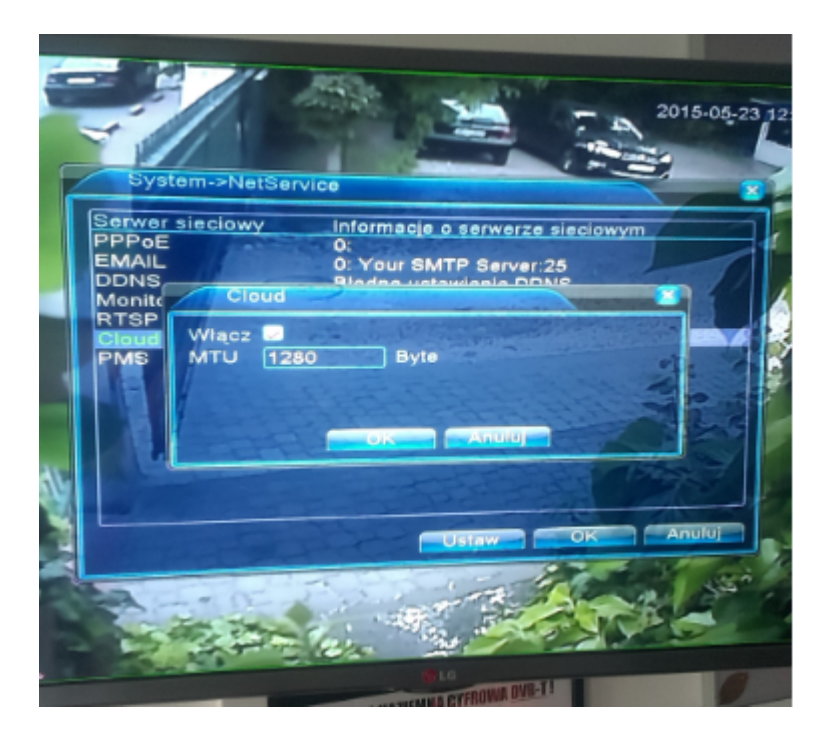

2. Odnajdujemy stronę serwera producenta pod adresem <u>www.xmeye.net</u> z wykorzystaniem przeglądarki internetowej **Internet Explorer.** 

| kmeye cl | oud     |       |            |      |          |           |
|----------|---------|-------|------------|------|----------|-----------|
| nternet  | Grafika | Filmy | Wiadomości | Мару | Więcej 🔻 | Narzędzia |

Porada: Wyszukuj tylko w języku **polskim**. Język wyszukiwania możesz określić tutaj: Ustawienia

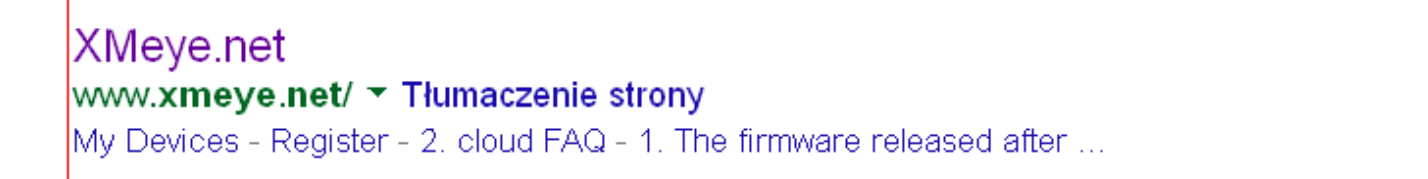

3. Zakładamy nowe konto użytkownika:

| Login And Preview   Username   Password   Verify Code   OS94   Remember me   Login   HELP   First time user? Click HELP   Register Download Forgot Password?    New Użytkow Nazwe urządze   Click I Podglad (Zaloguj i Pokaż)   Usery Wilking   Warwa użytkownika Aub eł   Haslo   Zweryfikuj   Zalogui   Otwóz   Tozek Hindir Votwórz Poratnik" jeśli jesteś tu pierwszyrazi                                                                                                    | User Lo                     | gin Device Login                                                             |  |  |  |  |
|----------------------------------------------------------------------------------------------------|-----------------------------|------------------------------------------------------------------------------|--|--|--|--|
| Username Username Or e-mail   Password OSS94   Verify Code OSS94   Remember me Egistr   Download Forgot Password?     Registr Download Forgot Password?     Nazwe uizadze   Cigin Polagiad (Zaloguj i Pokaz)   Username uizdkownike lub e   Usytkownika   Usytkownika   <                                                                                                    | Login                       | And Preview                                                                  |  |  |  |  |
| Password       0594         Verify Code       0594         Remember me       10594         Login       HELP         First time user? Click HELP       10594         Register       Download Forgot Password?         Verify Code       0594         Register       Download Forgot Password?         Verify Code       0100         Verify Code       0100                                                                                                    | Username Username Or e-mail |                                                                              |  |  |  |  |
| Verify Code       0594         Remember me       0594         Login       HEP         First time user? Click HELP       Download Forgot Password?         Verify Code       Nazwe urzadze         Verify Code       Nazwe urzadze         Login i Podgląd (Zaloguj i Pokaż)       Nazwe użytkownika lub e         Login i Podgląd (Zaloguj i Pokaż)       Nazwe użytkownika lub e         Login i Podgląd (Zaloguj i Pokaż)       Nazwe użytkownika lub e         Login i Podgląd (Zaloguj i Pokaż)       Nazwe użytkownika lub e         Login i Podgląd (Zaloguj i Pokaż)       Nazwe użytkownika lub e         Login i Podgląd (Zaloguj i Pokaż)       Nazwe użytkownika lub e         Login i Podgląd (Zaloguj i Pokaż)       Nazwe użytkownika lub e         Login i Podgląd (Zaloguj i Pokaż)       Nazwe użytkownika lub e         Login i Podgląd (Zaloguj i Pokaż)       Nazwe użytkownika lub e         Login i Podgląd (Zaloguj i Pokaż)       Nazwe użytkownika lub e         Login i Podgląd (Zaloguj i Pokaż)       Nazwe użytkownika lub e         Login i Podgląd (Zaloguj i Pokaż)       Dagine         Login i Połogine       Dagine         Login i Połogine       Dagine         Login i Połogine       Dagine         Login i Połogine       Dagine         Login i Poł                                                                                                    | Passw                       | vord                                                                         |  |  |  |  |
| Login HELP   Lrst time user? Click HELP   Register   Download Forgot Password?     Commentation     Nazwe uzzdze   Login i Podglad (Zaloguj i Pokaż)   Użytkownika   Użytkownika   Uż                                                                                                    | Verify                      | Code 0594                                                                    |  |  |  |  |
| Login       HELP         First time user? Click HELP         Register       Download Forgot Password?                                                                                                    |                             | Remember me                                                                  |  |  |  |  |
| First time user? Click HELP         Register       Download Forgot Password?         Image: Construction of the state of the state of                                                                                                    |                             | Login HELP                                                                   |  |  |  |  |
| Register       Download Forgot Password?         Image: Constraint of the system of the system of the s                                                                                                    |                             | First time user? Click HELP                                                  |  |  |  |  |
| Rige     Ciffee Source And And And And And And And And And And                                                                                                    | Regi                        | ister Download Forgot Password?                                              |  |  |  |  |
| レンフトレンション・ション・ション・ション・ション・ション・ション・ション・ション・ション                                                                                                    | -                           |                                                                              |  |  |  |  |
| Nazwę użytkow Nazwę urządze<br>しのgin i Podgląd (Zaloguj i Pokaż)<br>しているのでは、<br>しているのでは、<br>しているのでは、<br>しているのでは、<br>しているのでは、<br>しているのでは、<br>しているのでは、<br>しているのでは、<br>しているのでは、<br>しているのでは、<br>しているのでは、<br>しているのでは、<br>したいるのでは、<br>したいるのででは、<br>したいるのででは、<br>したいるのででは、<br>したいるのでは、<br>したいるのででは、<br>したいるのででは、<br>したいるのででは、<br>したいるのででは、<br>したいるのででは、<br>したいるのででは、<br>したいるのででは、<br>したいるのでででは、<br>したいるのでででは、<br>したいるのででは、<br>したいるのでででででででででででででででででででででででででででででででででででで |                             |                                                                              |  |  |  |  |
| Nazwę użytkow Nazwę urządze<br>たの方法<br>と<br>たの方法<br>に<br>たので<br>たので<br>たので<br>たので<br>たので<br>たので<br>たので<br>たので                                                                                                    |                             |                                                                              |  |  |  |  |
| Nazwę użytkow Nazwę urządze<br>上のgin i Podgląd (Zaloguj i Pokaż)<br>Nazwa<br>użytkownika<br>小azwa użytkownika lub e<br>Hasło<br>Zweryfikuj<br>了好更多>>>                                                                                                    |                             |                                                                              |  |  |  |  |
| 日本<br>日本<br>日本<br>日本<br>「<br>「<br>「<br>「<br>「<br>「<br>「<br>「<br>「<br>「<br>「<br>「<br>「                                                                                                    |                             | Nazwę użytkow Nazwę urządze                                                  |  |  |  |  |
| <ul> <li>Nazwa<br/>użytkownika</li> <li>レクロン・シーン・シーン・シーン・シーン・シーン・シーン・シーン・シーン・シーン・シー</li></ul>                                                                                                    | r 1 <i>6</i> 77             | Login i Podgląd (Zaloguj i Pokaż)                                            |  |  |  |  |
| E更强<br>日保障<br>了解更多>>> Haslo<br>Zweryfikuj 7563<br>Zweryfikuj 7563<br>Zaloguj Otwórz<br>Proszę kliknij "Otwórz Poradnik" jeśli jesteś tu pierwszy raz                                                                                                    | FIZE                        | Nazwa<br>użytkownika Iub e-                                                  |  |  |  |  |
| TWeryfikuj 75.63<br>「Zapamiętaj<br>Zaloguj Otwórz<br>Proszę kliknij "Otwórz Poradnik" jeśli jesteś tu pierwszy raz                                                                                                    | t更强                         | Hasło                                                                        |  |  |  |  |
| T本P早     Zapamiętaj       Zaloguj     Otwórz       了解更多>>     Proszę-kliknij "Otwórz Poradnik" jeśli jesteś tu pierwszy raz                                                                                                    | 5/见险                        | Zweryfikuj 7563                                                              |  |  |  |  |
| Zaloguj     Otwórz       了解更多>>     Proszę-kliknij "Otwórz Poradnik" jeśli jesteś tu pierwszy raz                                                                                                    | 中小市                         | Zapamiętaj                                                                   |  |  |  |  |
| 了解更多>>                                                                                                    | Same and                    | Zaloguj Otwórz Prosze klikpii "Otwórz Poradpik" jeśli jesteś tu pierwszy raz |  |  |  |  |
|                                                                                                    | 了解更多>>                      |                                                                              |  |  |  |  |
| Zarejestruj się Pobierz Pobierz hasło                                                                                                    |                             | Zarejestruj się Pobierz Pobierz hasło                                        |  |  |  |  |

## 4. Uzupełniamy puste pola:

| Username             | Nazwa twojego konta              |              |
|----------------------|----------------------------------|--------------|
| Full Name            | Imię użytkownika                 |              |
| Gender               | Male Već                         |              |
| Administrator's Name | Kontakt                          |              |
| Address              | Adres                            |              |
| E-mail               | (Needed for retrieving password) | Adres e-mail |
| Password             | Hasło do logowania się na kor    | nto serwera  |
| Confirm              | Wprowadź ponownie hasło          |              |
|                      | OK Cancel                        |              |

5. Po utworzeniu konta logujemy się na serwer używając wcześniej podanych danych:

| User Login                                               | Device Lo   | gin         |  |  |  |
|----------------------------------------------------------|-------------|-------------|--|--|--|
| Username                                                 | test        | ]           |  |  |  |
| Password                                                 | ••••        |             |  |  |  |
| Verify Code                                              | 6129        | 6129        |  |  |  |
| Remember me<br>Login HELP<br>First time user? Click HELP |             |             |  |  |  |
| Register Dow                                             | nload Forgo | t Password? |  |  |  |

6. Krokiem kolejnym jest dodanie urządzenia poprzez kliknięcie na: Device Manager a następnie Add

| My Devices Device Manager User's Information Logout |           |  |             |  |  |
|-----------------------------------------------------|-----------|--|-------------|--|--|
| Add                                                 | SerialNo. |  | Device Name |  |  |
|                                                     |           |  |             |  |  |

## 7. Uzupełniamy puste pola:

| SerialNo.   |           | Numer seryjny urza | adzenia                                                                       |
|-------------|-----------|--------------------|-------------------------------------------------------------------------------|
| Device Name |           | Nazwa urządzenia,  | domyślnie LocalHost                                                           |
| Username    | admin     | (Default passwor   | rd: "admin")                                                                  |
| Password    |           | (Default: "null")  | Login rejestratora: domyślenie: admin<br>Hasło rejestratora, domyślnie: puste |
|             | OK Cancel |                    |                                                                               |
|             |           |                    |                                                                               |

UWAGA !!! - Zaleca się zmianę hasła

Numer seryjny urzadzenia poprzez wejście w menu rejestratora następnie -> Info -> Wersja

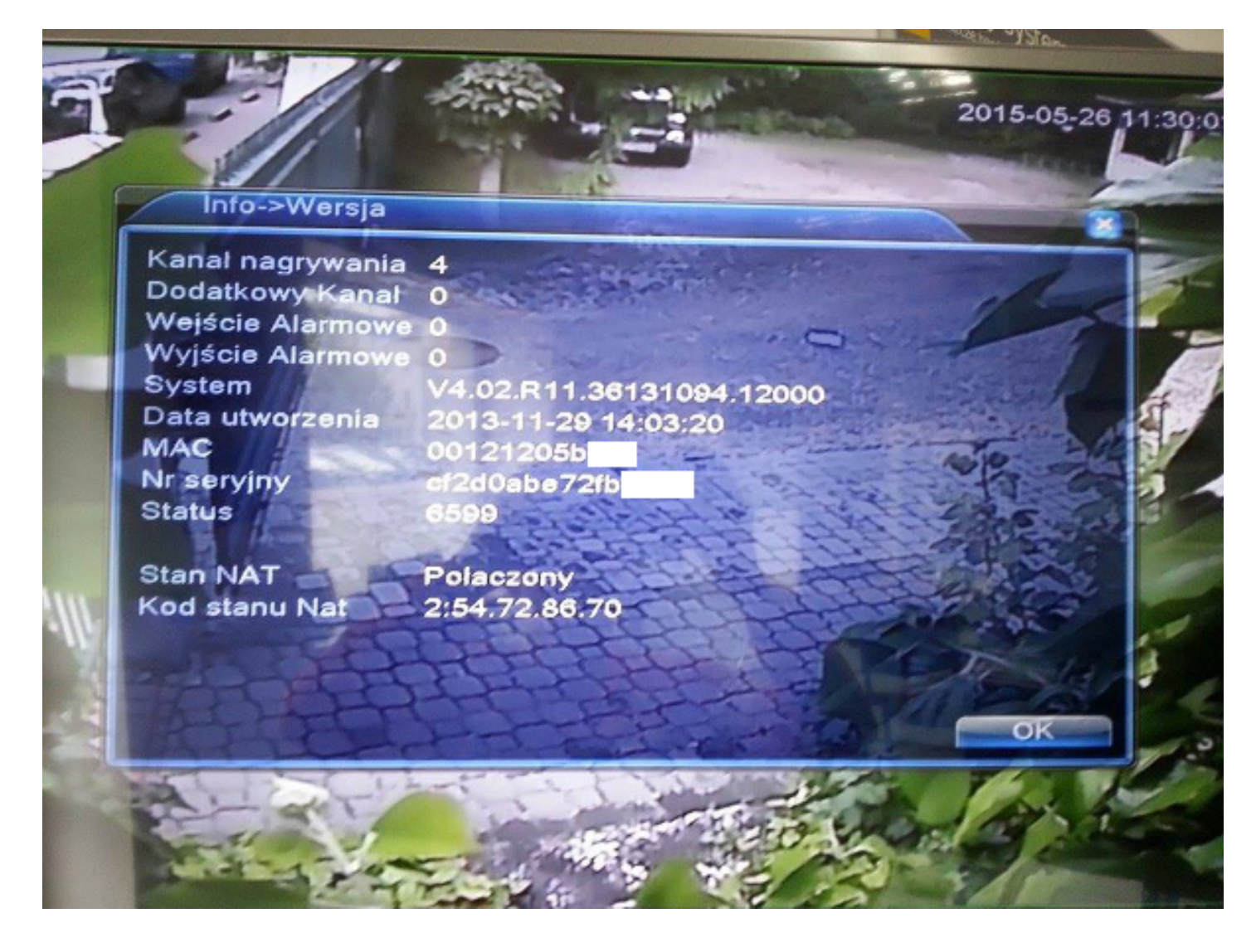

## Nazwa urządzenia: klikamy w menu -> System -> Ogólne

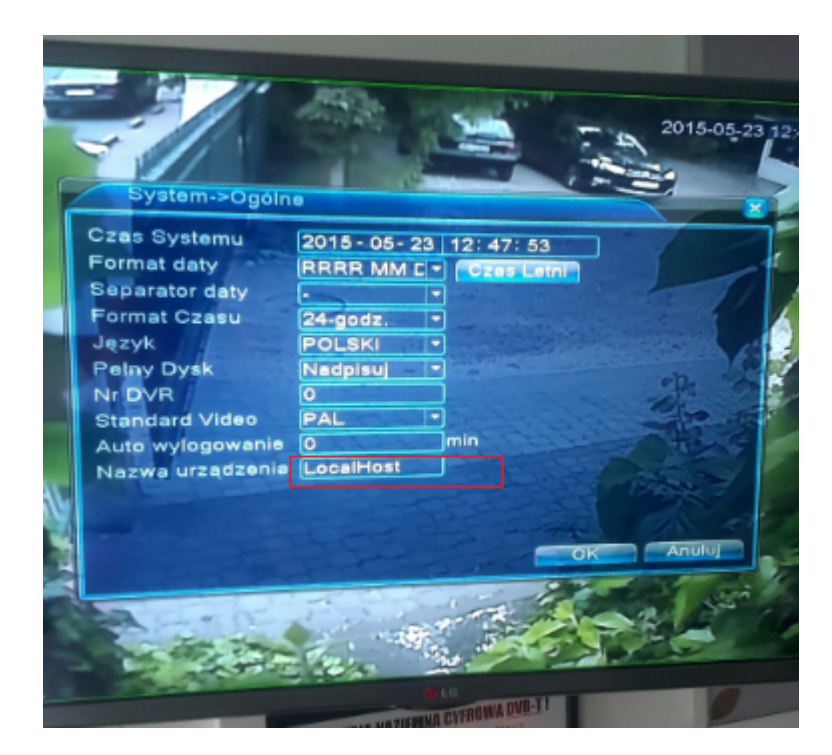

8. Na liście urządzeń pojawi się Nasz rejestrator:

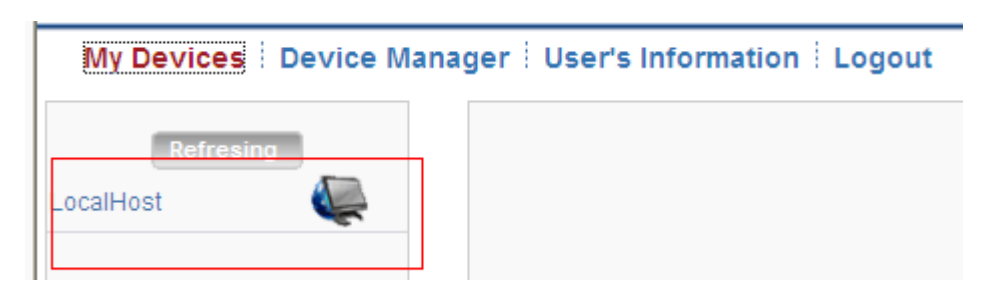

Klikamy dwukrotnie, aby uruchomić podgląd rejestratora:

| My Devices <sup>‡</sup> Device Manager <sup>‡</sup> User's Information Logout |                                                                                       |          |     |           |          |  |
|-------------------------------------------------------------------------------|---------------------------------------------------------------------------------------|----------|-----|-----------|----------|--|
| Refresing                                                                     | NetSurveillance<br>NetSurveillance<br>Car-park<br>Judyta<br>Judyta<br>Judyta<br>Tomek | Playback | Log | DeviceCfg | LocalCfg |  |
|                                                                               |                                                                                       |          |     |           |          |  |

Aby uruchomić podglad należy kliknąć w zaznaczone pola:

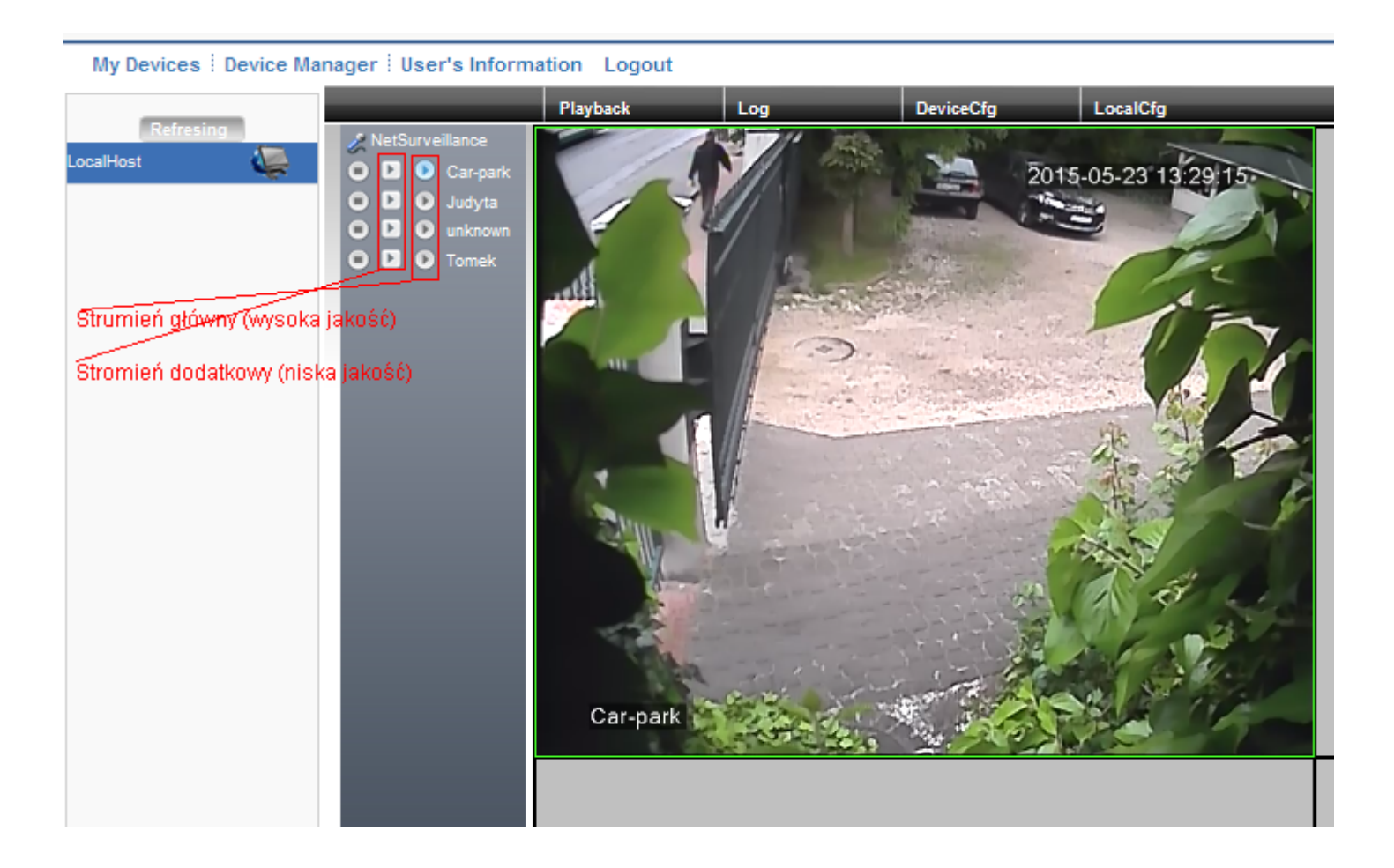